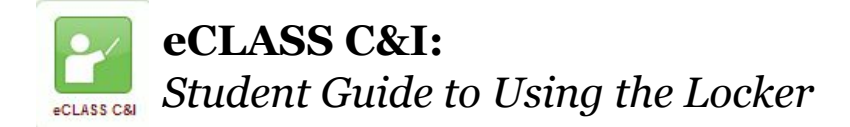

## What is the Locker?

The Locker is a tool that can be used to store files remotely. It can be used by students to save unfinished work, create new files, and to store files needed to work at home later. It can also be used as a word processor as a file can be created directly in the Locker tool by students.

| <b>To upload an Individual File:</b><br>1. To access, select <b>Locker</b> on the navbar.<br><i>Note: You may need to first select <b>Activities</b> and the</i>              | en Locker.                                                                                                |
|----------------------------------------------------------------------------------------------------|----------------------------------------------------------------------------------------------------|
| 2. To upload files from the computer to the individual locker under <b>My Locker</b> tab, select <b>Upload File</b>                                                           | My Locker Group Lockers Upload Files New File New Folder                                                  |
| 3. Optional: add a description to the file<br>uploaded in the description field.<br>Note: If needed, expand the triangle in<br>order to get the description box to<br>appear. | Collapse file description Description Optional description Upload Files to /My Locker/ Choose Destination |
| 4. Scroll down and select <b>Upload</b> .                                                                                                    |                                                                                                    |
| 5. Search the computer to find the file.                                                                                                    | Prop files here, or click below!                                                                          |
| 6. Once found, click on the file name to add it in the box and then select <b>Save</b> .                                                                                      | Save Cancel                                                                                               |
| 7. Once the file is uploaded, it will be listed under <b>File Name</b> .                                                                                                    | <ul> <li>Kedit in Move Operation Delete</li> <li>File Name </li> <li>File SampleBum.csv </li> </ul>       |

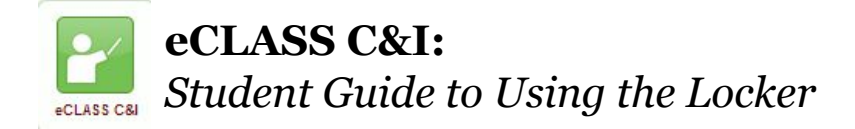

| Creating a New Individual File:                                                                                                    |                                                                                                 |
|----------------------------------------------------------------------------------------------------|-------------------------------------------------------------------------------------------------|
| <ol> <li>Individual Files can be created with the<br/>locker tool, as in a word processing<br/>program, to create new text files.</li> <li>To create a new file, select New File under<br/>the My Locker tab.</li> </ol> | My Locker Group Lockers Upload Files New File New Folder                                        |
| 2. Enter the <b>File Name.</b>                                                                                                    | New HTML File<br>File Name *<br>File Name goes here<br>Folder<br>/My Locker/ Choose Destination |
|                                                                                                    | Description                                                                                     |
| 3. It desired, add a description.                                                                                                    | Optional description goes here.                                                                 |

| 4. Under Edit Contents, begin typing in                                                                                                    | Edit Cor | ntents   |       |      |         |      |   |         |   |   |   |     |   |
|----------------------------------------------------------------------------------------------------|----------|----------|-------|------|---------|------|---|---------|---|---|---|-----|---|
| the text of the file in the HTML editor<br>box.<br>HINT: Use the editor tools such as<br>bold, underline, italics, etc., as desired<br>or as needed | T        | o<br>ype | ® the | e te | Paragra | file | B | I<br>Ə. | U | • | Ŧ | 4-1 | • |

5. When the text file is complete, select Create.

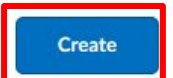

| 6. Notice the created file under File            | File Name 🔺 |
|--------------------------------------------------|-------------|
| <b>Name</b> listed with a globe icon next to it. |             |

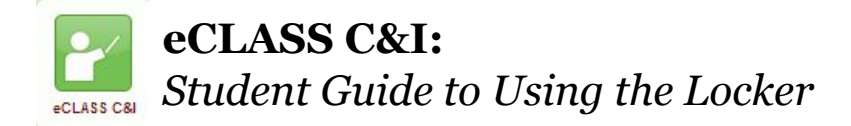

## Adding a New Individual Folder:

1. Individual Folders help keep files and work organized. Consider creating folders for each subject, such as Math, English, Science, etc. To create a new folder, select New Folder under the My Locker tab.

Upload Files New File New Folder New Folder Name \* 2. Enter the Folder Name and select Create. Folder Name Create Cancel

Group Lockers

My Locker

3. Once the folder is created, it will be listed under File Name.

4. Once the folder is created, click on the folder name and to upload files, create new files, or create sub-folders within this folder.

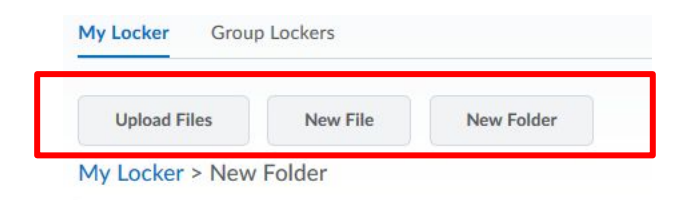

File Name A

🗎 New Folder 🗸

5. Move documents into a folder by clicking in the box next to the filename and selecting Move. Then select the desired folder and move to where the file belongs.

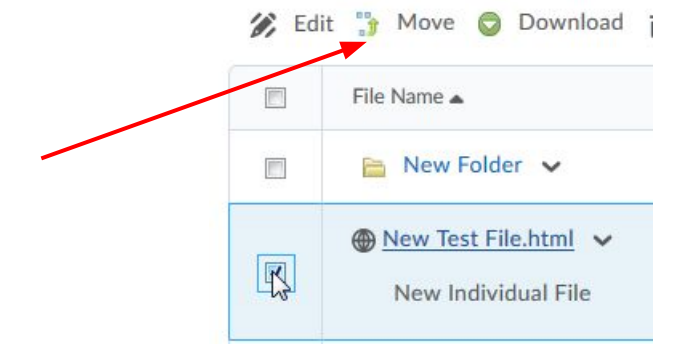